## Tech Note 752 Managing Language Switching for Application Server Alarm Comments

All Tech Notes, Tech Alerts and KBCD documents and software are provided "as is" without warranty of any kind. See the Terms of Use for more information.

Topic#: 002530 Created: March 2011

#### Introduction

This Tech Note explains how to configure and implement Alarm Comment Language Switching for Application Server Alarms.

The Alarm Comment Language Switching feature allows you translate alarm comments by exporting them to external files. The purpose of exporting the alarm comments to external files is to produce InTouch-compatible localized files to support language switching of alarm comments in the InTouch runtime environment. You can then import the alarm comment files back into the Galaxy after translation for convenient updating and re-export.

**Note:** If you change an alarm comment after exporting the alarm comments, you must re-export the alarm comments. The translated alarm comments imported into InTouch and displayed at run time do not change dynamically when the alarm comment is edited.

### **Application Versions**

- Wonderware Application Server 3.1 SP2 & later
- InTouch 10.1 SP2 & later

#### Prerequisites

If you will be working with East Asian Languages, and don't have them on the InTouch node, you need to install East Asian Languages using the following steps.

- 1. Click Start, then Control Panel/Regional and Language Options.
- 2. Click the Languages tab.
- 3. Click Install files for East Asian languages.

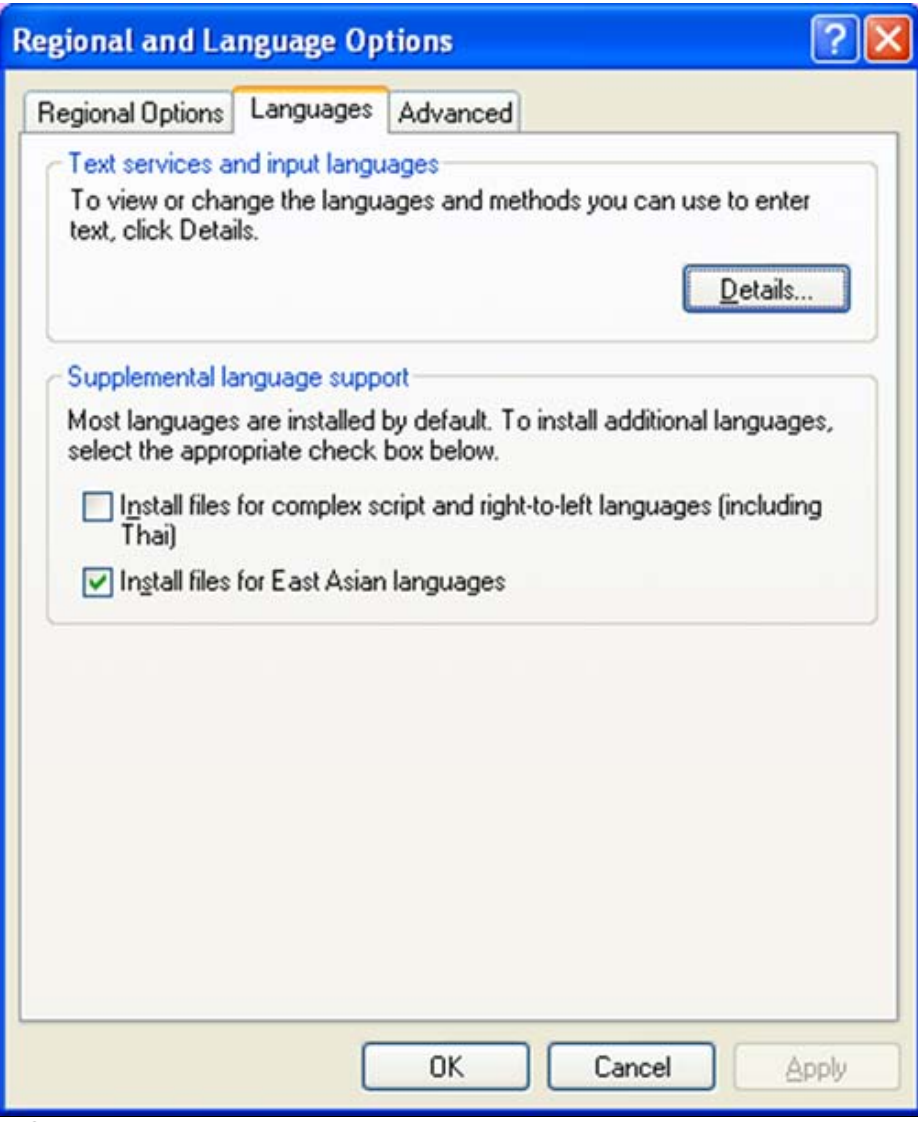

FIGURE 1: EAST ASIAN LANGUAGE INSTALLATION

#### Guidelines and Recommendations

The following guidelines and recommendations will help you make best use of the alarm comment language switching feature.

Important: The exported file name is generated automatically and must not be changed.

## Organizing Your Export

- You can only export the alarm comment text for one language at a time.
- When you export text, you specify a folder for the language files. We recommend that you create a separate folder for each language. For

example, ...\Galaxy01\Italian\.

- For large Galaxies, you can improve performance by exporting, translating, and re-importing language files for *each area*. The alarm clients will perform faster when accessing those files.
- For small Galaxies or for InTouch applications, we recommend that you export the entire Galaxy for translation.

#### Switching Alarm Comment Languages

Switching your alarm comment language is done by exporting the file, then modifying it using Excel and importing it back to the Galaxy. This section provides complete instructions for creating a test that uses the imported language file.

## Configure the Alarm Object and Export the Attributes

- 1. Create a new Galaxy. In this example, it's called ACLS.
- 2. Go to the Graphic Toolbox and create a new ArchestrA Symbol. In this example, it's called AlarmControl.
- 3. Open the AlarmControl Symbol and Embed the Alarm Client Control.
- 4. Double-click on the Embedded AlarmClientControl and on the query under Alarm Mode type \Galaxy!Area\_001 (Figure 2 below).

| Mathematics - English                                                                                                    | h (United States)                                                    |                      | ×            |
|----------------------------------------------------------------------------------------------------|----------------------------------------------------------------------|----------------------|--------------|
| Animations +.                                                                                                    | - 🚺 Alaı                                                             | m Mode<br>∮ 1 of 8 ▶ | AlarmClient1 |
| Configuration                                                                                                    | <u>Client Mode</u>                                                   | Current Alarms       |              |
| Colors Req<br>Colors Req<br>Column Details Req<br>Query Filters Req<br>Time Settings Req<br>Run-Time Behavior Req<br>Data Binding Req<br>Vernt Req | uired<br>uired<br>uired<br>uired<br>uired<br>uired<br>uired<br>uired | \Galaxy!Area_001     | *            |
|                                                                                                    | Use Default Ac                                                       | <u>k</u> Comment     | ×<br>*<br>*  |
|                                                                                                    |                                                                      |                      | OK Cancel    |

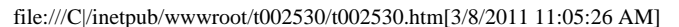

5. Create an instance of UserDefined template. For Example UserDefined\_001.

Configure it according to the following specifications.

- Add one UDA which is a Bool data type (UDABool).
- Add another UDA which is a Integer data type (UDAInt).
- Add a Discrete FieldAttribute (Discrete\_001) and in the InputSource point to UserDefined\_001.UDABool.
- Enable the State Alarm and in the Alarm message field type **Discrete Alarm**.
- Add an Analog FieldAttribute (Analog\_001) and in the InputSource point to UserDefined\_001.UDAInt.
- Enable the limit Alarm and type in anything in the Alarm Message (Figure 3 below).

| 🧭 Graphic Toolbox 🚽 🗣 🗙 🕒 UserDefin  | ed_001 *                                                                                                    |
|--------------------------------------|----------------------------------------------------------------------------------------------------|
| Grand ACLS     Field Attributes      | bject Information   Scripts   UDAs   Extensions   Graphics                                                                                                    |
| Contract      Contract               | Analog_001 Attribute type: Analog 💌                                                                                                    |
| AlarmControl Field attributes        | Access mode: InputOutput  Data type: Integer Category: User writeable                                                                                                    |
| Discrete_0     Analog_00             | Description: 도 소                                                                                                    |
|                                      | Value S 🖉 Value deadband: 0.0 S                                                                                                    |
|                                      | Constate event upon change of W Engineering units:                                                                                                    |
|                                      |                                                                                                    |
|                                      | Input source: UserDefined_001.UDAInt                                                                                                    |
|                                      | Output destination     Image: Comput destination     Image: Comput destination     Image: Comput destination                                                                                                    |
|                                      | ☐ Enable I/O scaling &                                                                                                    |
| Inherited field a                    | tributes: Enable history 8                                                                                                    |
|                                      | Enable limit alarms                                                                                                    |
| S Iemplate Toolbox 🧭 Graphic Toolbox | Limit alarms (A) Limit Priority Alarm message                                                                                                    |
| • Deployment • 4 ×                   | Image: Processing of the second second se |
| E CD Unassigned Host                 | IF Lo ム 25.0 ム 個 500 ム Lo Alarm ム                                                                                                    |
| UserDefined_001                      | I LoLo お 10.0 よ 🕡 500 よ LoLo Alarmi よ                                                                                                    |
|                                      | Alarm deadband: 0.0 🕤 🖉 Time deadband: 00:00:00.0000000 🕤 👔                                                                                                    |
|                                      | Enable rate of change alarms                                                                                                    |
|                                      | Enable target deviation alarms     S                                                                                                    |
|                                      | Enable bad value alarm 8                                                                                                    |
|                                      | Enable statistics     *                                                                                                    |

#### FIGURE 3:

- 6. Click Save.
- 7. Go to the Graphics Tab and create a new symbol called EmbedAlarmControl.
- 8. Open the **EmbedAlarmControl** symbol and embed the AlarmControl from the graphic toolbox.

- 9. Check in the object.
- 10. On the Galaxy menu, select **Configure/Languages**, and add the language you would like to translate. For this example, it is Italian (Figure 4 below).

| Language Name           | Locale ID | Font  | Add        |
|-------------------------|-----------|-------|------------|
| English (United States) | 1033      |       | Demous     |
| italian (Italy)         | 1040      | Arial | Keinove    |
|                         |           |       |            |
|                         |           |       | Set Defaul |
|                         |           | ·     | Set Defaul |
|                         |           | ·     | Set Defaul |
|                         |           | ·     | Set Defaul |

FIGURE 4:

- 11. On the Galaxy menu, select **Export/Localization**.
- 12. Click All Alarm Messages. The Export Alarm Messages dialog box appears.
- 13. Choose Italian from the drop-down list and type a file path in the Select destination folder field. For this example, we export it to a file at ....**\Desktop\ACLS**.
- 14. Click **Export** (Figure 5 below).

| Export Alarm Messages                                                                                                    |        | ×      |
|----------------------------------------------------------------------------------------------------|--------|--------|
| Select option to export all alarm messages<br>Export all alarm messages to a single file<br>C Create one translation file per Area |        |        |
| Export untranslated alarm messages only                                                                                            |        |        |
| Select language to export                                                                                                    |        |        |
| Language to export: Italian (Italy)                                                                                                |        | •      |
| Select destination folder                                                                                                    |        |        |
| Path: C:\Documents and Settings\bindyas\Desktop\ACLS                                                                               |        | Browse |
|                                                                                                    | Export | Cancel |
|                                                                                                    |        |        |

FIGURE 5: EXPORT ALARM MESSAGES

#### Exported Language File Notes

- All files export as Unicode. We recommend that you save the exported files as Unicode.
- We recommend that you open the .txt file in Microsoft Excel 2003 or later for editing, then saving it as a .txt file.
- The language file name is not user-configurable. The file naming convention for alarm comment export is:

Galaxy\_<GalaxyName>\_<localeID>\_Alarm\_Comments.txt. or Galaxy\_<GalaxyName>\_<AreaName>\_<localeID>\_Alarm\_ Comments.txt

where the locale ID is the selected language decimal identification number.

For example, if the Galaxy name is **ACLS** and the exported language is Italian, the language file name is named **Galaxy\_ACLS\_1040\_Alarm\_Comments.txt**.

If the Galaxy name is ACLS, the Area name is Area\_001, and the exported language is German, the language file name is Galaxy\_ACLS\_Area001\_1031\_Alarm\_Comments.txt.

#### Translating the File using Excel

- 1. Open the exported file using Microsoft Excel.
- 2. Add the comment translation in column C for the alarm messages (Figure 6 below).

| C  | a) a 17 - (1 - ) =    |     |                                 | Galaxy_ACLS_1040_Alarm_Commen         |
|----|-----------------------|-----|---------------------------------|---------------------------------------|
|    | Home Insert           | P   | 'age Layout Formulas Data R     | leview View                           |
|    | Cut                   | Cal | ibri - 11 - A A                 | 📻 🗞 - 📑 Wrap Text General             |
| Pa | - Format Painter      | B   | I U - 🖽 - 🛆 - 📥 - 📑 🗃           | 1 译 译 Merge & Center * \$ * %         |
|    | Clipboard G           |     | Font G                          | Alignment G Num                       |
|    | СЗ 🕶 🤇                | 2   | fx Translated Message (EDI      | T THIS COLUMN)                        |
| X  | A                     |     | В                               | С                                     |
| 1  | Unique Phrases:       |     |                                 |                                       |
| 2  |                       |     |                                 |                                       |
| 3  | Phraseld (DO NOT EDIT | (   | Default Message (DO NOT EDIT)   | Translated Message (EDIT THIS COLUMN) |
| 4  | 544 A                 | 1   | Discrete Alarm                  | Discreto Alarma                       |
| 5  |                       | 2   | Hi Alarm                        | Alto Alarma                           |
| 6  |                       | 3   | HiHi Alarm                      | Alto Alto Alarma                      |
| 7  |                       | 4   | Lo Alarm                        | Bassa Alarma                          |
| 8  |                       | 5   | LoLo Alarm                      | Bassa Bassa Alarma                    |
| 9  | Martinezza            |     |                                 |                                       |
| 10 | Alarms:               |     |                                 |                                       |
| 11 |                       |     |                                 |                                       |
| 12 | Phraseld (DO NOT EDIT | (   | Alarm (DO NOT EDIT)             |                                       |
| 13 |                       | 2   | UserDefined_001.Analog_001.Hi   |                                       |
| 14 |                       | 3   | UserDefined_001.Analog_001.HiHi |                                       |
| 15 |                       | 4   | UserDefined_001.Analog_001.Lo   |                                       |
| 16 |                       | 5   | UserDefined_001.Analog_001.LoLo |                                       |
| 17 |                       | 1   | UserDefined_001.Discrete_001    |                                       |
| 18 |                       |     |                                 |                                       |

FIGURE 6: MODIFY THE COMMENTS USING EXCEL

3. Save the changes but do not rename this file.

### Import the Translated File

- 1. On the Galaxy menu, click Import/Localization/All Alarm Messages. The Import Alarm Messages dialog box appears.
- 2. Select Italian, then select the path (Figure 7 below).

| Select la              | anguage to import<br>je to import: Italian (Italy) |        |
|------------------------|----------------------------------------------------|--------|
| Select fo              | older to import from                               |        |
| Path:                  | C:\Documents and Settings\bindyas\Desktop\ACLS     | Browse |
| lect files<br>alaxy_A  | s to import:<br>ICLS_1040_Alarm_Comments.txt       |        |
| elect files<br>alaxy_A | s to import:<br>ICLS_1040_Alarm_Comments.txt       |        |
| ect files<br>alaxy_A   | s to import:<br>CLS_1040_Alarm_Comments.txt        |        |
| elect files<br>alaxy_A | s to import:<br>iCLS_1040_Alarm_Comments.txt       |        |

FIGURE 7:

3. Click Import.

# Create and Configure the Alarm Control Object

- 1. In the IDE, create an instance of WinPlatform.
- 2. On the General tab click the Enable InTouch Alarm Provider option (Figure 8 below).

| Template Toolbox a                                                                                                    | V R WinDlatform 001 *                                                                                                    |                                 |             |
|----------------------------------------------------------------------------------------------------|----------------------------------------------------------------------------------------------------|---------------------------------|-------------|
| B- # ACLS<br>B- M Application                                                                                                    | General Engine   Alarms   Platform History   Sch                                                                                                    | eduler History   Engine History | Object Info |
| <ul> <li>\$AnalogDevice</li> <li>\$Boolean</li> <li>\$DiscreteDevice</li> </ul>                                                             | Network address:                                                                                                    | IOMLKF30218W                    |             |
| - Souche Souche                                                                                                    | History store forward directory:                                                                                                    |                                 | _ <u>_</u>  |
| <ul> <li>\$Fieldketerence</li> <li>\$Float</li> </ul>                                                                                       | Minimum RAM:                                                                                                    | 1024 MB                         | 5           |
| Sinteger     Sequencer     Sequencer                                                                                                    | Statistics average period:                                                                                                    | 10000 ms                        | S 🖗         |
| <ul> <li>socialis</li> <li>string</li> <li>string</li> <li>string</li> <li>string</li> </ul>                                                | InTouch alarm provider     Enable InTouch alarm provider                                                                                               |                                 | 5           |
| Oprice Integration     System     System     System     Standard Standard     Standard Standard     Standard Standard     Standard Standard | Register using "Galaxy_ <galaxy (blank="" alarm="" all):<="" areas="" for="" nam="" td=""><td>e&gt;" instead of "Galaxy"</td><td>3<br/>3</td></galaxy> | e>" instead of "Galaxy"         | 3<br>3      |
| S Svewchgne<br>SwinPlatform                                                                                                    | Redundancy @     Redundancy message channel IP address:     Redundancy message channel port:                                                           | 30001                           | <br>        |
| Deployment 🗸 a                                                                                                    | × Redundancy primary channel port:                                                                                                    | 30000                           | <u> </u>    |
| ACLS     Unassigned Host     WinPlatform_001     B    AppEndice 001                                                                         | Message Exchange                                                                                                    | 20000                           | .0 3        |
| E- Area_001                                                                                                    | Pressage unrecut:                                                                                                    | 130000 ms                       |             |
| - csercenzo_001                                                                                                    | Consecutive number of missed NMX                                                                                                    | 3 ms                            |             |
|                                                                                                    | nearcoeacs allowed:                                                                                                    |                                 |             |

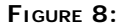

- 3. Create an instance of an AppEngine (AppEngine\_001).
- 4. Create an instance of an Area (Area\_001).
- 5. Create a new derived Manage InTouchViewApp (Alarm Comment Language Switching).
- 6. Create a new InTouch Window called Alarm.
- 7. Click Embed ArchestrA Graphic.
- 8. Go to the Instances and click UserDefined\_001
- 9. Double-click Embedded Alarm Control and embed it in the Alarm Window.
- 10. Also to test add an AlarmVieweControl from the wizards on an InTouch window.
- 11. Double-click the AlarmViewerControl and click the Query Tab.
- 12. Change the query to \Galaxy!Area\_001.
- 13. Save your changes and close the window.

## Import the Alarm Files

- 1. In WindowMaker, click Special/Languages/Import Alarm Fields. The Import alarm fields dialog box appears.
- 2. Browse to your file and import it. You should see Italian in the list of configured languages (Figure 9 below).

| alian (Ita | <br>الا               |
|------------|-----------------------|
|            |                       |
|            |                       |
|            |                       |
| elect di   | ectory to import from |
|            |                       |

FIGURE 9: IMPORT ALARM FILE

- 3. Click Import.
- 4. The Import Successful dialog box appears (Figure 10 below).

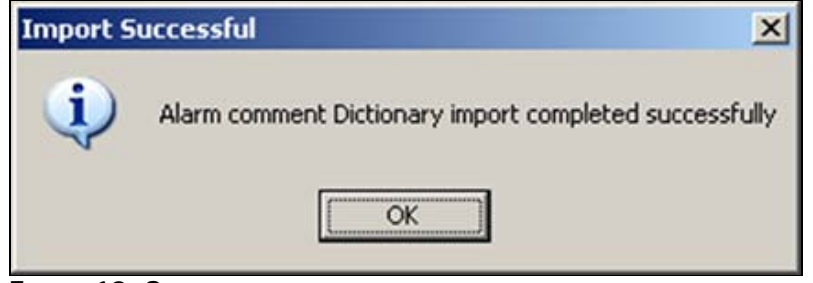

FIGURE 10: SUCCESS

5. Close WindowMaker and check in the InTouchViewApp.

## Change the Alarm Comment Language in Runtime

- 1. Create an instance of the ViewEngine.
- 2. Create an instance of the InTouchViewApp object.
- 3. On the IDE click **Deployment** and arrange all instances so that you now can deploy.
- 4. Deploy everything.
- 5. Go to ObjectViewer and trigger the UDABool and UDAInt alarms (Figure 11 below).

| 🝠 Object Viewer                   |                                |                                 |                |         |        |           |          |          |                  |     | _ 8 ×             |
|-----------------------------------|--------------------------------|---------------------------------|----------------|---------|--------|-----------|----------|----------|------------------|-----|-------------------|
| File Edit View Options Help       |                                |                                 |                |         |        |           |          |          |                  |     |                   |
| 💊 🏹 🍂 🛒 🛃 🛛 Attribute Reference:  |                                | •                               | 50             |         |        |           |          |          |                  |     |                   |
| E 💓 ACLS                          | Attribute Name                 | Value                           | Timestamp      | Quality | Status | SecurityC | Category | Locked   | Туре             | Id  | Internal Primitis |
| ⊡ 🖳 WinPlatform_001[IOMLKF30218W] | Tagname                        | UserDefined 001                 |                | C0:Good | Ok     | ReadOnly  | System   | UnLocked | String           | 100 | Common            |
| AppEngine_001                     | ShortDesc                      | The UserDefined object provides |                | C0:Good | Ok.    | ReadOnly  | Writea   | UnLocked | InternationalStr | 101 | Common            |
| - A Area 001 [Area 001]           | ScanStateCmd                   | true                            |                | C0:Good | Ok.    | Operate   | Writea   | UnLocked | Boolean          | 104 | Common            |
| UserDefined_001_FUserDe           | ScanState                      | true                            |                | C0:Good | Ok.    | ReadOnly  | Calcula  | UnLocked | Boolean          | 105 | Common            |
| E B VewEngine 001                 | SecurityGroup                  | Default                         |                | C0:Good | Ok.    | ReadOnly  | Writea   | UnLocked | String           | 106 | Common            |
| E E Howendere out                 | Area                           | Area_001                        |                | C0:Good | Ok.    | ReadOnly  | System   | UnLocked | ReferenceType    | 109 | Common            |
|                                   | Container                      |                                 |                | C0:Good | Ok.    | ReadOnly  | System   | UnLocked | ReferenceType    | 110 | Common            |
|                                   | Host                           | Area_001                        |                | C0:Good | Ok.    | ReadOnly  | System   | UnLocked | ReferenceType    | 111 | Common            |
|                                   | AlarmMode                      | Enable                          |                | C0:Good | Ok.    | ReadOnly  | Calcula  | UnLocked | CustomEnum       | 113 | Common            |
|                                   | AlarmModeCmd                   | Enable                          |                | C0:Good | Ok.    | Operate   | Writea   | UnLocked | CustomEnum       | 114 | Common            |
|                                   | AlarmInhibit                   | false                           |                | C0:Good | Ok.    | Operate   | Writea   | UnLocked | Boolean          | 115 | Common            |
|                                   | InAlarm                        | true                            |                | C0:Good | Ok.    | ReadOnly  | Calcula  | UnLocked | Boolean          | 116 | Common            |
|                                   | ConfigVersion                  | 3                               |                | C0:Good | Ok.    | ReadOnly  | Writea   | UnLocked | Integer          | 125 | Common            |
|                                   | ContainedName                  |                                 |                | C0:Good | Ok.    | ReadOnly  | System   | UnLocked | String           | 127 | Common            |
|                                   | ExecutionRelatedObject         |                                 |                | C0:Good | Ok.    | ReadOnly  | Writea   | UnLocked | ReferenceType    | 128 | Common            |
|                                   | ExecutionRelativeOrder         | None                            |                | C0:Good | Ok.    | ReadOnly  | Writea   | UnLocked | CustomEnum       | 129 | Common            |
|                                   | HierarchicalName               | UserDefined_001                 |                | C0:Good | Ok.    | ReadOnly  | System   | UnLocked | String           | 130 | Common            |
|                                   | UDABool                        | false                           | 2/21/2011 2:32 | C0:Good | Ok.    | Operate   | Writea   | UnLocked | Boolean          | 137 | Common            |
|                                   | UDAInt                         | 0                               | 2/21/2011 2:32 | C0:Good | Ok.    | Operate   | Writea   | UnLocked | Integer          | 138 | Common            |
|                                   | Discrete_001.Input.ReadStatus  |                                 |                | C0:Good | Ok.    | ReadOnly  | Calcula  | UnLocked | StatusType       | 100 | Discrete_001.Ii   |
|                                   | Discrete_001.Input.Value       | false                           | 2/21/2011 2:32 | C0:Good | Ok.    | ReadOnly  | Calcula  | UnLocked | Boolean          | 101 | Discrete_001.Ii   |
|                                   | Discrete_001.Input.DataType    | MxBoolean                       |                | C0:Good | Ok.    | ReadOnly  | Writea   | UnLocked | DataType         | 102 | Discrete_001.In   |
|                                   | Discrete_001.Input.InputSource | UserDefined_001.UDABool         |                | C0:Good | Ok.    | Configure | Writea   | UnLocked | ReferenceType    | 103 | Discrete_001.Ii   |
|                                   | Analog_001.Input.ReadStatus    |                                 |                | C0:Good | Ok.    | ReadOnly  | Calcula  | UnLocked | StatusType       | 100 | Analog_001.Inj    |
|                                   | Analog_001.Input.Value         | 0                               | 2/21/2011 2:32 | C0:Good | Ok.    | ReadOnly  | Calcula  | UnLocked | Integer          | 101 | Analog_001.Inj    |
|                                   | Analog_001.Input.DataType      | MxInteger                       |                | C0:Good | Ok.    | ReadOnly  | Writea   | UnLocked | DataType         | 102 | Analog_001.In     |
|                                   | Analog_001.Input.InputSource   | UserDefined_001.UDAInt          |                | C0:Good | Ok.    | Configure | Writea   | UnLocked | ReferenceType    | 103 | Analog_001.In     |
|                                   | Discrete_001                   | false                           | 2/21/2011 2:32 | C0:Good | Ok.    | Operate   | Writea   | UnLocked | Boolean          | 105 | UserDefined 💌     |
|                                   | •                              |                                 |                |         |        |           |          |          |                  |     | <u> </u>          |
| AttributeReference                | Value                          | Timestamp Quality               | Status         |         |        |           |          |          |                  |     |                   |
| UserDefined_001.UDABool           | true                           | 2/21/2011 2:35:40.843 C0:Good   | Ok             |         |        |           |          |          |                  |     |                   |
| UserDefined_001.UDAInt            | 99                             | 2/21/2011 2:35:45.625 C0:Good   | Ok             |         |        |           |          |          |                  |     |                   |

#### FIGURE 11: ALARMS IN OBJECT VIEWER

- 6. Open the deployed InTouchViewApp in WindowViewer.
- 7. The alarm comment tab displays English alarm comments (Figure 12 below).

| TimeLCT                             | Nam                | e Tvr         | · ·               |             |              |                   |              |          |
|-------------------------------------|--------------------|---------------|-------------------|-------------|--------------|-------------------|--------------|----------|
| TimeLCT A State<br>2/21/2011 2: UNA | Nam                | e Tvr         | 10                |             |              |                   |              |          |
| 2/21/2011 2 UNA                     |                    |               | V                 | /alue Pr    | riorit /     | AlarmComment      | t Group      | <u> </u> |
|                                     | CK User            | Defin DS      | C tr              | rue 50      | 1 00         | Discrete Alarm    | Area 00      | 1        |
| 2/21/2011 2 UNA                     | CK User            | Defin Lol     | _0 9              | 9 50        | 00 1         | LoLo Alarm        | Area 00      | 1        |
| 2/21/2011 2 UNA                     | CK User            | Defin Lo      | 9                 | 9 50        | 00 1         | _o Alarm          | Area 00      | 1        |
| 2/21/2011 2: UNA                    | CK User            | Defin Hi      | 9                 | 9 50        | 1 00         | Hi Alarm          | Area 00      | 1        |
| 2/21/2011 2 UNA                     | CK User            | Defin Hil-    | ti 9              | 9 50        | 1 0C         | HiHi Alarm        | Area 00      | 1        |
|                                     |                    |               | 0                 | .G) (1)     | 101 S.       | and a contraction | division and | -        |
| d                                   |                    |               | 72                |             |              |                   |              |          |
| 🖉 🛞 Displaying 1 to                 | 5 of 5 alarms Defa | ult 100% Comp | lete Pacific Time | (US_Canada) |              |                   |              | :        |
|                                     |                    |               |                   |             |              |                   |              |          |
|                                     |                    |               |                   |             |              |                   |              |          |
| Time /                              | State              | Class         | Type              | Priority    | Alarm Cor    | nument Na         | ane          | Group    |
|                                     | IINACK             | DSC           | DSC               | 600         | Thissenthe A | 1                 | D. C. 1 00   | Arra 00  |
| 02/21/2011 02:35:40 PM              | OTTACTE            |               | and a             | 500         | Discrete A   | Us Us             | envelined_00 | Area_00  |

FIGURE 12: INTOUCH ALARM VIEWER DEFAULT COMMENTS

- 8. In WindowViewer click Special/Languages.
- 9. Click Italian and notice the Alarm comment changes to the one translated in the file (Figure 13 below).

|                                                                                                    | Δ                                | State                                                 | Name            | Туре               | Va                                   | lue P                                        | riorit                         | AlarmCommen                           | t Group                               |    |
|----------------------------------------------------------------------------------------------------|----------------------------------|-------------------------------------------------------|-----------------|--------------------|--------------------------------------|----------------------------------------------|--------------------------------|---------------------------------------|---------------------------------------|----|
| 2/21/2011                                                                                                    | 2:                               | UNACK                                                 | UserDefi        | n DSC              | true                                 | 9 5                                          | 00                             | Discreto Alarm                        | a Area_00                             | 01 |
| 2/21/2011                                                                                                    | 2:                               | UNACK                                                 | UserDefi        | n LoLo             | 99                                   | 5                                            | 00                             | Bassa Bassa                           | . Area 00                             | 01 |
| 2/21/2011                                                                                                    | 2:                               | UNACK                                                 | UserDefi        | n Lo               | 99                                   | 5                                            | 00                             | Bassa Alarma                          | Area 00                               | 01 |
| 2/21/2011                                                                                                    | 2:                               | UNACK                                                 | UserDefi        | n Hi               | 99                                   | 5                                            | 00                             | Alto Alarma                           | Area 00                               | 01 |
| 2/21/2011                                                                                                    | 2:                               | UNACK                                                 | UserDefi        | n HiHi             | 99                                   | 5                                            | 00                             | Alto Alto Alarm                       | a Area 00                             | 01 |
| 4                                                                                                    | Displ                            | ving 1 to 5 of 5 alar                                 | ns Default      | 100% Complete      | Pacific Time (I                      | IS Canada)                                   |                                |                                       |                                       |    |
| <b>↓ </b><br>#/₩                                                                                                    | Displa                           | iying 1 to 5 of 5 alar                                | ns Default      | 100% Complete      | Pacific Time (L                      | 15 <u>Canada</u> )                           |                                |                                       |                                       |    |
| Time 🛆                                                                                                    | Displa                           | ying 1 to 5 of 5 alar<br>State                        | ns Default      | 100% Complete      | Pacific Time (U                      | IS <u>Canada</u> )<br>Priority               | Alarm                          | Comment N                             | ame                                   |    |
| ↓ ↓       ✓                                                                                                    | Dispk                            | aying 1 to 5 of 5 alar<br>State<br>M UNACK            | ns Default Clas | 100% Complete      | Pacific Time (L<br>Type<br>DSC       | IS Canada)<br>Priority<br>S00                | Alarm (<br>Discrete            | Comment N<br>o Alarma U               | ame<br>serDefined_00                  |    |
| ↓ ↓       Image: A fill and A fill and A fill a | Displa<br>2:35:40 P<br>2:35:45 P | aying 1 to 5 of 5 alar<br>State<br>M UNACK<br>M UNACK | ns Default Clas | 100% Complete<br>s | Pacific Time (L<br>Type<br>DSC<br>Lo | IS <u>Canada</u> )<br>Priority<br>S00<br>S00 | Alarm (<br>Discrete<br>Bassa A | Comment N<br>o Alarma U:<br>Ilarma U: | ame<br>serDefined_00<br>serDefined_00 |    |
| <b>↓</b><br>#   ₩                                                                                                    | Displa                           | iying 1 to 5 of 5 alar                                | ns Default      | 100% Complete      | e Pacific Time (L                    | 15 _Canada)                                  |                                |                                       |                                       |    |

file:///Cl/inetpub/wwwroot/t002530/t002530.htm[3/8/2011 11:05:26 AM]

## Re-Exporting Alarm Comments

To update the translations you must re-export the language file after adding new alarm comments that require translation or after modifying existing alarm comments.

After exporting and translating alarm comments, you can re-import them to ArchestrA to help maintain up-to-date alarm comment language files.

#### Example

- 1. Open the UserDefined\_001 instance and add another Discrete Field Attribute (Discrete\_002).
- 2. In the InputSource point to UserDefined\_001.UDABool.
- 3. Click the Enable the State Alarm option and type Second Discrete Alarm in the Alarm message field (Figure 14 below).

| 🖬 ArchestrA IDE                                                                                                    |                                                                                                    |                                                                                                    |                                                                                                  |
|----------------------------------------------------------------------------------------------------|----------------------------------------------------------------------------------------------------|----------------------------------------------------------------------------------------------------|--------------------------------------------------------------------------------------------------|
| Galaxy Edit Yew Object Window Help                                                                                                    |                                                                                                    |                                                                                                    |                                                                                                  |
| 8 3 9 3 8 9 4 9 3 4 9 5                                                                                                    | 🖸   🗙 🚉 🕵 😼 😽 🚱 🛛 🕗 🖉 😡                                                                                                    | 1 😈                                                                                                    |                                                                                                  |
| 😸 Template Toolbox 🛛 🗸 a 🗙                                                                                                    | UserDefined_001 *                                                                                                    |                                                                                                    |                                                                                                  |
| ACLS     Acls     Application     Sharevice     Shoulde     Shoulde     S | Field Attributes       Object Information   Scripts   U         Image: Script   Image: Script   Image: Scrip | DAS Extensions Graphics          Name:       Discrete_002       Attribute type:       Discrete       ImputOutput         Access mode:       InputOutput       ImputOutput       ImputOutput       ImputOutput         Category:       User writeable       ImputOutput       ImputOutput       ImputOutput       ImputOutput         Value       ImputOutput       ImputOutput       ImputOutput       ImputOutput       ImputOutput         Value       ImputOutput       ImputOutput       ImputOutputOutputO | 6<br>6<br>8<br>8<br>8<br>8<br>8<br>8<br>8<br>8<br>8<br>8<br>8<br>8<br>8<br>8<br>8<br>8<br>8<br>8 |

FIGURE 14: CONFIGURING ALARM ATTRIBUTES

- 4. Save and check in the UserDefined\_001 instance.
- 5. On the Galaxy menu, click **Export/Localization**.
- 6. Click All Alarm Messages. The Export Alarm Messages dialog box appears. Choose the Italian language and create a new folder on desktop (ACLS).

| xport Alarm Messages                                                                                                    |                        | × |
|----------------------------------------------------------------------------------------------------|------------------------|---|
| Select option to export all alarm messages<br>Export all alarm messages to a single file<br>Create one translation file per Area |                        |   |
| Export untranslated alarm messages only                                                                                          |                        |   |
| Language to export Italian (Italy)                                                                                               | 1                      | - |
| Select destination folder                                                                                                    |                        |   |
| Path: C:\Documents and Settings\bindyas\Desktop\ACLS                                                                             | Browse                 |   |
| Path: C:\Documents and Settings\bindyas\Desktop\ACLS                                                                             | Browse<br>Export Cance |   |

FIGURE 15: EXPORT ALARM MESSAGES

7. Click **Export**. You will be prompted to overwrite if the file already exists (Figure 16 below).

| Archestra | A IDE                                                                                                    |
|-----------|----------------------------------------------------------------------------------------------------|
| į)        | 'Galaxy_ACLS_1040_Alarm_Comments.txt' file already exists at 'C:\Documents and Settings\bindyas\Desktop\ACLS'. Do you want to overwrite it?. |
|           | <u>Y</u> es <u>N</u> o                                                                                                    |

FIGURE 16: OVERWRITE EXISTING FILE MESSAGE

- 8. Click Yes.
- 9. Open the exported file using Excel.
- 10. Add the translation in column C for the alarm messages (Figure 17 below).

| -  | Galaxy_ACLS_ | 1040_Alarm_Comments.bt                                      |                                                                                                    |
|----|--------------|-------------------------------------------------------------|----------------------------------------------------------------------------------------------------|
|    | A            | В                                                           | C                                                                                                    |
| 1  | Unique Ph    | irases:                                                     |                                                                                                    |
| 2  |              |                                                             | and the second second s |
| 3  | Phraseld (   | Default Message (DO NOT EDIT)                               | Translated Message (EDIT THIS COLUMN)                                                                                                    |
| 4  | 1            | <<< NO CONFIGURABLE MESSAGE >>>                             |                                                                                                    |
| 5  | 2            | Discrete Alarm                                              | Discreto Alarma                                                                                                    |
| 6  | 3            | Hi Alarm                                                    | Bassa Alarma                                                                                                    |
| 7  | 4            | HiHi Alarm                                                  | Bassa Bassa Alarma                                                                                                    |
| 8  | 5            | Lo Alarm                                                    | Alto Alarma                                                                                                    |
| 9  | 6            | LoLo Alarm                                                  | Alto Alto Alarma                                                                                                    |
| 10 | 7            | Represents a "managed" InTouch Application within ArchestrA |                                                                                                    |
| 11 | 11           | Second Discrete Alarm                                       | Due Discreto Alarma                                                                                                    |
| 12 |              |                                                             |                                                                                                    |
| 13 | Alarms:      |                                                             |                                                                                                    |
| 14 |              |                                                             |                                                                                                    |
| 15 | Phraseld (   | Alarm (DO NOT EDIT)                                         |                                                                                                    |
| 16 | 7            | ACLS_001.ItemErrorCntAlarm                                  |                                                                                                    |
| 17 | 3            | UserDefined_001.Analog_001.Hi                               |                                                                                                    |
| 18 | 4            | UserDefined_001.Analog_001.HiHi                             |                                                                                                    |
| 19 | 5            | UserDefined_001.Analog_001.Lo                               |                                                                                                    |
| 20 | 6            | UserDefined_001.Analog_001.LoLo                             |                                                                                                    |
| 21 | 2            | UserDefined_001.Discrete_001                                |                                                                                                    |
| 22 | 11           | UserDefined_001.Discrete_002                                |                                                                                                    |
| 23 | 1            | WinPlatform_001.CheckpointFileCorruptionAlarm               |                                                                                                    |

FIGURE 17: MODIFY COLUMN C

- 11. Save the Excel file.
- 12. On the Galaxy menu, click Import/Localization/All Alarm Messages. The Import Alarm Messages dialog box appears.
- 13. Select the language as Italian, then the path (Figuer 18 below).

| anguag                | e to import:               | Italian (  | Italy)       |               |     |        |
|-----------------------|----------------------------|------------|--------------|---------------|-----|--------|
| Select fo             | older to import            | from -     |              |               |     |        |
| eath:                 | C:\Documer                 | nts and Se | ettings\bind | /as\Desktop\A | CLS | Browse |
|                       |                            |            |              |               |     |        |
| lect files            | to import:                 |            |              |               |     |        |
| lect files<br>alaxy_A | to import:<br>CLS_1040_Ala | arm_Comn   | nents.txt    |               |     |        |
| lect files<br>alaxy_A | to import:<br>CLS_1040_Ala | arm_Comn   | nents.txt    | -             | -   | -      |
| lect files<br>alaxy_A | to import:<br>CLS_1040_Ala | erm_Comn   | nents.bxt    |               |     |        |
| lect files<br>alaxy_A | to import:<br>CLS_1040_Ala | erm_Comn   | nents.bxt    |               |     |        |
| lect files<br>alaxy_A | to import:<br>CLS_1040_Ala | erm_Comn   | nents.txt    |               |     |        |

file:///Cl/inetpub/wwwroot/t002530/t002530.htm[3/8/2011 11:05:26 AM]

#### FIGURE 18: IMPORT ALARM MESSAGES

- 14. Click Import
- 15. Open the Managed InTouchViewApp.
- 16. On the main menu click Special/Languages/Import Alarm Fields.
- 17. When the dialog box appears select the path and import the file. The **Import alarm fields** dialog box's **List of configured languages** panel should display **Italian** (Figure 19 below).

| Import ala   | rm fields                               | × |
|--------------|-----------------------------------------|---|
| List of con  | figured languages:                      |   |
| Italian (Ita | (v)                                     |   |
|              |                                         |   |
|              |                                         |   |
|              |                                         |   |
| Select di    | rectory to import from                  |   |
| Path:        | d Settings\bindyas\Desktop\ACLS Browse. |   |
|              |                                         |   |
|              | Close                                   |   |

FIGURE 19: CONFIGURED LANGUAGES DISPLAY

18. Dialog box for Import Successflly appears as shown below

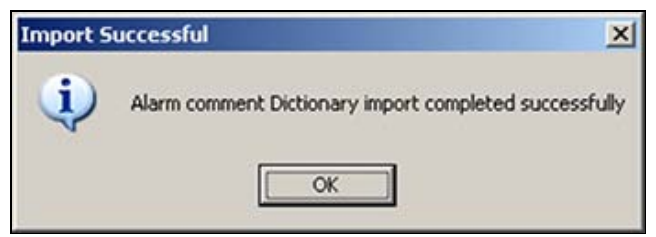

FIGURE 20: SUCCESS

- 19. Save and Check-in the InTouchViewApp.
- 20. Deploy the UserDefined\_001 and the instance of the InTouchViewApp.
- 21. Open the deployed InTouchViewApp in WindowViewer.
- 22. In ObjectViewer, trigger the **UDABool** and **UDAInt** alarms.
- 23. The alarm comment tab will be displaying English alarm messages (Figure 21 below).

| ,                                                                                                    |                                                                                      |                                                                                                    |                                                                                                    |                                   |                                      |                                                |
|----------------------------------------------------------------------------------------------------|--------------------------------------------------------------------------------------|----------------------------------------------------------------------------------------------------|----------------------------------------------------------------------------------------------------|-----------------------------------|--------------------------------------|------------------------------------------------|
| TimeLCT                                                                                                    | State 🔺                                                                              | Name                                                                                                    | AlarmComment                                                                                                    | Туре                              | Priority                             | Class                                          |
| /3/2011 9:3                                                                                                    | UNACK I                                                                              | UserDefined_001.Dis                                                                                                    | Discrete Alarm                                                                                                    | DSC                               | 500                                  | DSC                                            |
| /3/2011 9:3                                                                                                    | UNACK I                                                                              | UserDefined 001.Dis                                                                                                    | Second Discrete Alarm                                                                                                    | DSC                               | 500                                  | DSC                                            |
| /3/2011 9:3                                                                                                    | UNACK                                                                                | UserDefined 001.Ana                                                                                                    | HiHi Alarm                                                                                                    | HiHi                              | 500                                  | VALUE                                          |
| (3/2011 9:3                                                                                                    | UNACK                                                                                | UserDefined 001 Ana                                                                                                    | Hi Alarm                                                                                                    | Hi                                | 500                                  | VALUE                                          |
| /3/2011 9:3                                                                                                    | LINAC                                                                                | UserDefined 001 Ana                                                                                                    | Lo Alarm                                                                                                    | 1.0                               | 500                                  | VALUE                                          |
| 0/2011 0.0                                                                                                    |                                                                                      | UserDefined_001.Ana                                                                                                    |                                                                                                    |                                   | 500                                  | VALUE                                          |
|                                                                                                    |                                                                                      |                                                                                                    |                                                                                                    |                                   |                                      |                                                |
| / 🛞 🛛 Displa                                                                                                    | ying 1 to 6 of 6 ale                                                                 | arms Default 100% Complete Pa                                                                                                    | acific Time (US _Canada)                                                                                                    |                                   |                                      |                                                |
| ∫<br>∕ I Displa<br>Fime △                                                                                                    | ying 1 to 6 of 6 ale<br>State                                                        | arms Default 100% Complete Pa                                                                                                    | acific Time (US _Canada)                                                                                                    | Type                              | Priority                             | Class                                          |
| / Displa                                                                                                    | ying 1 to 6 of 6 ale<br>State<br>M UNACK                                             | arms Default 100% Complete P<br>Name<br>UserDefined_001.Discrete_0                                                                                           | acific Time (US _Canada) Alarm Comment Discrete Alarm                                                                                                    | Type<br>DSC                       | Priority<br>500                      | Class<br>DSC                                   |
| / Displa<br>/ Displa<br>Displa<br>Displa<br>Displa<br>Displa<br>Displa<br>Displa<br>Displa<br>Displa<br>Displa<br>Displa<br>Displa<br>Displa<br>Displa<br>Displa<br>Displa<br>Displa<br>Displa<br>Displa<br>Displa<br>Displa<br>Displa<br>Displa                                                                                                    | ying 1 to 6 of 6 ale<br>State<br>M UNACK<br>M UNACK                                  | arms Default 100% Complete P<br>Name<br>UserDefined_001.Discrete_0<br>UserDefined_001.Discrete_0                                                             | Alarm Comment Discrete Alarm Second Discrete Alarm                                                                                                    | Type<br>DSC<br>DSC                | Priority<br>500<br>500               | Class<br>DSC<br>DSC                            |
| Time △<br>Displa<br>Displa | ying 1 to 6 of 6 ale<br>State<br>M UNACK<br>M UNACK<br>M UNACK                       | arms Default 100% Complete P<br>Name<br>UserDefined_001.Discrete_0<br>UserDefined_001.Discrete_0<br>UserDefined_001.Analog_0                                 | Alarm Comment           Alarm Comment           Discrete Alarm           001         Discrete Alarm           002         Second Discrete Alarm           01.Hi         HiHi Alarm         | Type<br>DSC<br>DSC<br>Hilli       | Priority<br>500<br>500<br>500        | Class<br>DSC<br>DSC<br>VALUE                   |
| Time         △           03/03/2011         09:31:55 A           03/03/2011         09:31:55 A           03/03/2011         09:31:58 A           03/03/2011         09:31:58 A           03/03/2011         09:31:58 A                                                                                                    | ying 1 to 6 of 6 ale<br>State<br>M UNACK<br>M UNACK<br>M UNACK<br>M UNACK<br>M UNACK | arms Default 100% Complete P<br>Name<br>UserDefined_001.Discrete_(<br>UserDefined_001.Discrete_(<br>UserDefined_001.Analog_0<br>RTN UserDefined_001.Analog_0 | Alarm Comment           Alarm Comment           001         Discrete Alarm           002         Second Discrete Alarm           01.Hi         HiHi Alarm           01.Hi         Hi Alarm | Type<br>DSC<br>DSC<br>Hilli<br>Lo | Priority<br>500<br>500<br>500<br>500 | Class<br>DSC<br>DSC<br>VALUE<br>VALUE<br>VALUE |

FIGURE 21: DEFAULT ALARM MESSAGES

24. On the WindowViewer main menu, click Special then select Languages, then select Italian and notice the Alarm comment changed to the one translated in the file (Figure 22 below).

| Alar | m                      |                    |                                |                          |      |          |       |          |  |
|------|------------------------|--------------------|--------------------------------|--------------------------|------|----------|-------|----------|--|
|      | TimeLCT                | State 🔺            | Name                           | AlarmComment             | Туре | Priority | Class | <u>^</u> |  |
|      | 3/3/2011 9:3           | UNACK              | UserDefined_001.Dis            | Discreto Alarma          | DSC  | 500      | DSC   |          |  |
|      | 3/3/2011 9:3           | UNACK              | UserDefined_001.Dis            | Due Discreto Alarma      | DSC  | 500      | DSC   |          |  |
|      | 3/3/2011 9:3           | UNACK              | UserDefined 001.Ana            | Bassa Bassa Alarma       | HiHi | 500      | VALUE |          |  |
|      | 3/3/2011 9:3           | UNACK              | UserDefined 001 Ana            | Bassa Alarma             | Hi   | 500      | VALUE |          |  |
|      | 3/3/2011 9:3           | UNAC               | UserDefined 001 Ana            | Alto Alarma              | Lo   | 500      | VALUE |          |  |
|      | 3/3/2011 9:3           | LINAC              | UserDefined 001 Ana            | Alto Alto Alarma         | Lolo | 500      | VALUE |          |  |
|      | <<br>Ø  Ⅲ Display      | ving 1 to 6 of 6 a | larms Default 100% Complete P  | acific Time (US _Canada) |      |          |       | ×<br>•   |  |
|      |                        |                    |                                |                          |      |          |       |          |  |
|      | Time 🛆                 | State              | Name                           | Alarm Comment            | Type | Priority | Class |          |  |
|      | 03/03/2011 09:31:55 AM | M UNAC             | K. UserDefined_001.Discrete_   | 001 Discreto Alarma      | DSC  | 500      | DSC   |          |  |
|      | 03/03/2011 09:31:55 AM | M UNAC             | K. UserDefined_001.Discrete_   | 002 Due Discreto Alarma  | DSC  | 500      | DSC   |          |  |
|      | 03/03/2011 09:31:58 AM | d UNAC             | K. UserDefined_001.Analog_0    | UI.Hi Bassa Bassa Alarma | HiHi | 500      | VALUE |          |  |
|      | 03/03/2011 09:51:58 AB | M UNAC             | K_RIN OserDefined_001_Analog_0 | 101 Hi Barra Alamaa      | Hi   | 500      | VALUE |          |  |
|      | 05/05/2011 09:51:56 MP | a onac             | c oververmed_001.Mitabog_0     | CILLI DADA ALAINA        |      | 200      | TREUE |          |  |

FIGURE 22:

#### Summary

A typical workflow for a large Galaxy might consist of the following:

- 1. Export the Galaxy elements to be translated as a single file that is more manageable by the translator.
- 2. Import the translated file back into the Galaxy.
- 3. Export the translated file by Areas for use by InTouch applications.
- 4. Import the translated language file into InTouch.
- In stand-alone InTouch, you can perform a single import operation.
- In managed InTouch, you must import the language file into each managed InTouch application.
- 5. For InTouch applications that only target subareas of the Galaxy, exporting by Area is a more optimal workflow.

**Important:** Exporting, translating and importing the translated files back into the Galaxy are important steps for translating and managing translated files. Note that run-time language switching does not function unless you import the translated language file as described in number 4 above.

Note: This only works for Alarm Messages. It does not translate anything else.

B. Shah

Tech Notes are published occasionally by Wonderware Technical Support. Publisher: Invensys Systems, Inc., 26561 Rancho Parkway South, Lake Forest, CA 92630. There is also technical information on our software products at Wonderware Technical Support.

For technical support questions, send an e-mail to support@wonderware.com.

# Back to top

©2011 Invensys Systems, Inc. All rights reserved. No part of the material protected by this copyright may be reproduced or utilized in any form or by any means, electronic or mechanical, including photocopying, recording, broadcasting, or by anyinformation storage and retrieval system, without permission in writing from Invensys Systems, Inc. Terms of Use.